#### Министерство науки и высшего образования РФ ФГАОУ ВПО Национальный исследовательский технологический университет «МИСиС»

Институт Информационных технологий и компьютерных наук (ИТКН)

Кафедра Инфокоммуникационных технологий (ИКТ)

#### Отчет по лабораторной работе №10

по дисциплине «Объектно-ориентированное программирование» на тему «Разработка приложений с графическим интерфейсом пользователя. Экранные формы»

Выполнил: студент группы БИВТ-22-15

Мотин Д.А.

Проверил: Стучилин В.В.

## 1. ЦЕЛЬ РАБОТЫ.

Научиться работе с экранными формами и приложениями с графическим интерфейсом, освоить типовые приемы их создания.

### 2. ЗАДАНИЕ НА ЛАБОРАТОРНУЮ РАБОТУ.

- 5. Элементы массива размера 6 поместить в RichTextBox1. Найти максимальный элемент массива и вывести его в TextBox.
- 6. Решить задачу 5, помещая результат с заголовком в RichTextBox.
- Два массива размера 6 поместить в RichTextBox1 и RichTextBox2. Найти сумму этих массивов, суммируя каждую пару элементов. Результат с заголовком поместить в RichTextBox3.
  - 6.  $z = x^3 + 5x^2 + 14x 56$ ; a = 1, b = 10, n = 40.

7. 
$$z = \sqrt{x+1} - 1/x; a = 0, 5, b = 1, n = 20.$$

### 3. ЛИСТИНГ ПРОГРАММЫ.

#### Номер 6.

```
namespace WindowsFormsApp6
{
  public partial class Form1 : Form
  {
    public Form1()
    {
      InitializeComponent();
    }
    int[] b = new int[6] { 41, 33355, 1289, 1117, 129, 145 };
    private void richTextBox1_TextChanged(object sender, EventArgs e)
    {
    }
    private void button1_Click(object sender, EventArgs e)
    {
      for (int i = 0; i < b.Length; i++)</pre>
         richTextBox1.AppendText(b[i].ToString() + " " + '\n');
      richTextBox1.Select(0, 0);
      int o = b.Max();
      richTextBox2.AppendText("Наибольший элемент "+'\n'+o.ToString());
    }
    private void richTextBox2_TextChanged(object sender, EventArgs e)
    {
    }
  }
}
```

Номер 7.

```
namespace WindowsFormsApp7
{
  public partial class Form1 : Form
  {
    public Form1()
    {
      InitializeComponent();
    }
    Random r = new Random();
    int[] b = new int[6];
    int[] c = new int[6];
    private void richTextBox2_TextChanged(object sender, EventArgs e)
    {
    }
    private void richTextBox1_TextChanged(object sender, EventArgs e)
    {
    }
    private void button1_Click(object sender, EventArgs e)
    {
      richTextBox1.AppendText("Массив 1"+'\n');
      richTextBox2.AppendText("Массив 2"+'\n');
      richTextBox3.AppendText("Сумма соответственных элементов массивов" + '\n');
      for (int i = 0; i < 6; i++)
      {
         b[i] = r.Next(1000);
         c[i] = r.Next(1000);
         richTextBox1.AppendText(b[i].ToString() + '\n');
         richTextBox2.AppendText(c[i].ToString() + '\n');
         richTextBox3.AppendText((c[i] + b[i]).ToString() + '\n');
      }
    }
    private void richTextBox3_TextChanged(object sender, EventArgs e)
    {
    }
  }
}
```

```
Номер 6.
```

```
namespace WindowsFormsApp2._6
{
  public partial class Form1 : Form
  {
     public Form1()
    {
       InitializeComponent();
    }
     private void Form1_Load(object sender, EventArgs e)
    {
    }
     private void Form1_Paint(object sender, PaintEventArgs h)
    {
       Graphics g = h.Graphics;
       int ox = Width / 2;
       int oy = Height / 2;
       g.TranslateTransform(ox, oy);
       g.DrawLine(new Pen(Color.LightCoral, 1.0f), 0, -Height, 0, Height);
       g.DrawLine(new Pen(Color.LightCoral, 1.0f), -Width, 0, Width, 0);
       g.DrawEllipse(new Pen(Color.Green, 1.0f), -3, -3, 6, 6);
       float z;
       g.DrawEllipse(new Pen(Color.Black, 3.0f), 0.5f, 56.5f, 1, 1);
       for (float x = 1; x < 11f; x+=0.25f)
       {
         z=x*x*x+5*x*x+14*x-56;
         g.DrawEllipse(new Pen(Color.Black, 3.0f), x*20 - 1, -z-1f, 2, 2);
      }
    }
  }
}
```

Номер 7.

} }

```
namespace WindowsFormsApp2._7
{
  public partial class Form1 : Form
  {
    public Form1()
    {
      InitializeComponent();
    }
    private void Form1_Paint(object sender, PaintEventArgs e)
    {
      Graphics g = e.Graphics;
      int ox = Width / 2;
      int oy = Height / 2;
      g.TranslateTransform(ox, oy);
      g.DrawLine(new Pen(Color.LightCoral, 1.0f), 0, -Height, 0, Height);
      g.DrawLine(new Pen(Color.LightCoral, 1.0f), -Width, 0, Width, 0);
      g.DrawEllipse(new Pen(Color.Green, 1.0f), -3, -3, 6, 6);
      double z; float b, n;
      for (double x = 0.5; x < 0.999; x += 0.5/20)
      {
        z = Math.Sqrt(1+x)+1/x;
        b=Convert.ToSingle(x);
        n=Convert.ToSingle(z);
         g.DrawEllipse(new Pen(Color.Black, 3.0f), b*300-1, -n*50-1, 2, 2);
      }
    }
```

# 4. ПРИМЕР ВЫПОЛНЕНИЯ (СКРИНШОТЫ).

Номер 6.

| 🖳 Form1  |                                           |                                                             |                                                    | _ | × |
|----------|-------------------------------------------|-------------------------------------------------------------|----------------------------------------------------|---|---|
|          | 41<br>33355<br>1289<br>1117<br>129<br>145 | Кнопка                                                      | Наибольший<br>элемент<br>33355                     |   |   |
|          |                                           |                                                             |                                                    |   |   |
|          |                                           |                                                             |                                                    |   |   |
| Номер 7. |                                           |                                                             |                                                    |   |   |
| Form1    |                                           |                                                             |                                                    | - | × |
|          |                                           |                                                             |                                                    |   |   |
|          |                                           | button 1<br>Массив 2<br>489<br>365<br>36<br>2<br>166<br>304 | Массив 1<br>105<br>422<br>474<br>852<br>811<br>596 |   |   |

## Номер 6.

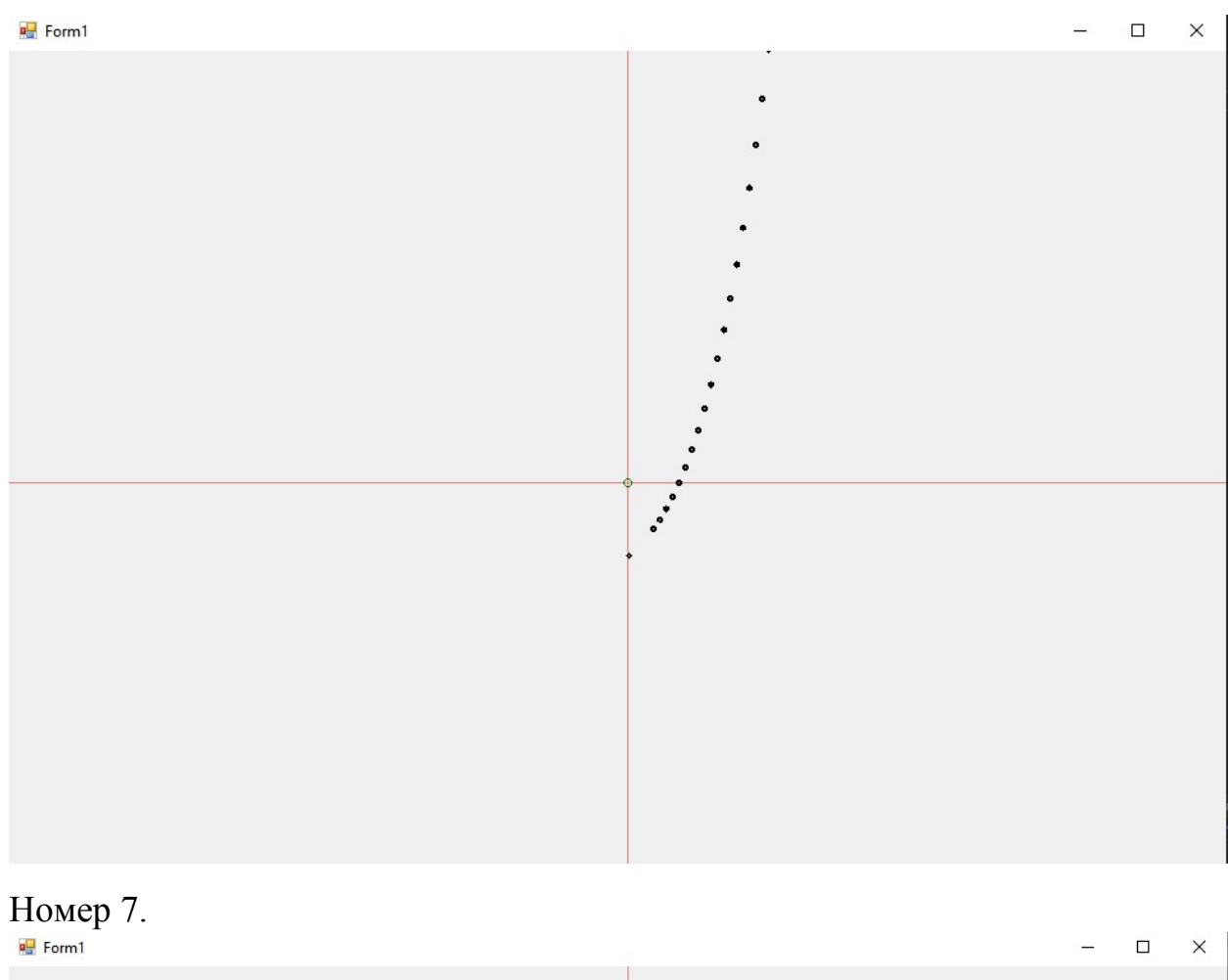

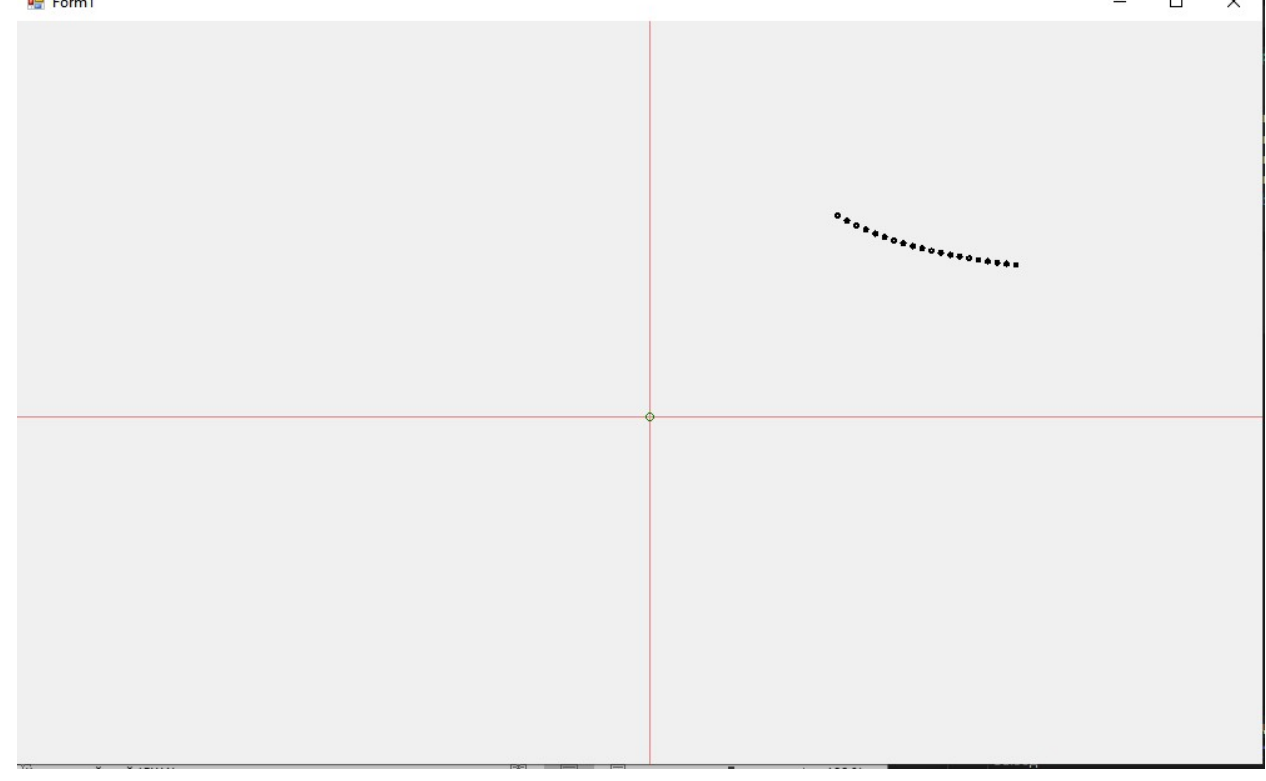

# 5. ВЫВОД.

Узнал о графическом интерфейсе в C#, научился создавать экранные формы и строить с их помощью эскизы графиков.